## Moodleにおける学生さんの履修科目の登録方法

学生さんが Moodle で、履修科目を自主登録する方法を説明します.

1) Moodle の WEB ページにアクセスします.

WEBアドレスは,

| httr | <b>;//</b> 1 | pc- | asp | .tı | ou- | pc.t | -koı | igei | i.ac. | ip |
|------|--------------|-----|-----|-----|-----|------|------|------|-------|----|
|      | _            | _   | _   | _   | _   | _    |      |      |       |    |

| ong site name                          |                                  |
|----------------------------------------|----------------------------------|
| コース一覧                                  |                                  |
| 曽根研究室<br>Teacher: 順治 曽根<br>☞           | このコースに関する簡潔で興味深い説明文をここに入力してください。 |
| アルゴリズムとデータ構造-08-近藤先生<br>Teacher: 恵子 近藤 | このコースに関する簡潔で興味深い説明文をここに入力してください。 |
| アルゴリズムとデータ構造-08-馬先生<br>Teacher: 立英 馬   | このコースに関する簡潔で興味深い説明文をここに入力してください。 |
| アルゴリズムとデータ構造-08-後先生<br>Teacher: 保範 後   | このコースに関する簡潔で興味深い説明文をここに入力してください。 |

2) 右上のログインをクリックし、学籍 ID (PC 演習室と同じ ID) でログインします.

| 32    | 100  |       |
|-------|------|-------|
| long  | cite | name  |
| IUIIG | SILU | nunic |

| アカウントをお持ちの方ですか?                                   |
|---------------------------------------------------|
| ユーザ名とパスワードを入力してください<br>(ブラウザのクッキー設定を有効にしてください。) 🔋 |
| ユーザ名 co518032<br>バスワード ******* ロガイン               |
| いくつかのコースはゲストで利用できます<br>ゲストとしてログインする               |
| ユーザ名またはバスワードを忘れましたか? (はい、ログイン情報を教えてください)          |

| あなたはログ | インしていませ | ん。 (ログイン) |
|--------|---------|-----------|
|        | Home    | ]         |

3) 履修登録する科目をクリックすると,

|   | あなたはメンバーとしてこのコースに登録しようとしています。<br>本当に登録してもよろしいですか?<br>Yes No |
|---|-------------------------------------------------------------|
|   |                                                             |
|   | あなたは現在ゲストとしてログインしています(ログイン)                                 |
|   | Home                                                        |
| 2 | 聞かれてくるので,Yes を押します.                                         |

すると、授業コンテンツが見れるようになります.

また、科目によっては、下図のように登録キーの入力を要求してくる場合があります.

| 曾根研究室          | このコースに関する簡潔で興味深い説明文をここに入力してください。                     |
|----------------|------------------------------------------------------|
| Teacher: 順治 曽根 |                                                      |
| G==            |                                                      |
|                |                                                      |
|                |                                                      |
| このコースへ登録するためは  | こは「登録キー」というワンタイムバスワードが必要です。順治曽根.が教えた「登録キー」を入力してください。 |
| 答録+            | *****                                                |
|                |                                                      |
|                | キャンセル                                                |
|                |                                                      |
|                |                                                      |
|                |                                                      |
|                | あなたは 隼輔 木村 としてログインしています。(ログアウト)                      |
|                | Home                                                 |
|                |                                                      |

その場合は,担当教員から知らされた登録キーを入力すると,科目を履修することが可能 となります.

(以上)